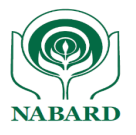

24 जून 2024

बाह्य परिपत्र संख्या १२४ /डॉस- १० /२०२४

संदर्भ.सं. राबैं.प्रका.डॉस.पॉलिसी/ 1131 /जे-1/2024-2025

अध्यक्ष, क्षेत्रीय ग्रामीण बैंक प्रबंध निदेशक, सभी राज्य सहकारी बैंक प्रबंध निदेशक/मुख्य कार्यकारी अधिकारी, सभी जिला केंद्रीय सहकारी बैंक

#### महोदया/प्रिय महोदय

## एनश्योर पोर्टल पर एडवाइजरी एवं अलर्ट मॉड्यूल का प्रकाशन

सीएसआईटीई सेल, पर्यवेक्षण विभाग, पर्यवेक्षित संस्थाओं द्वारा रिपोर्ट की गई घटनाओं के आधार पर विभिन्न सलाह और अलर्ट विकसित करता है। इसके अलावा, सीएसआईटीई सेल, पर्यवेक्षण विभाग को RBI-CSITEG, NCIIPC और CERT-In से विभिन्न प्रकार की सलाह और अलर्ट प्राप्त होते हैं। प्राप्त किए गए सभी सलाह और अलर्ट क्षेत्रीय ग्रामीण बैंकों, राज्य सहकारी बैंकों और जिला केंद्रीय सहकारी बैंकों को जारी किए जाते हैं। संभावित साइबर हमलों को रोकने के लिए बैंकों द्वारा इन सलाह और अलर्ट के माध्यम से जारी निर्धारित नियंत्रणों को लागू किया जाना नितांत आवश्यक है।

2. सलाह और अलर्ट जारी करने और इनकी निगरानी को डिजिटल बनाने के लिए, ENSURE पोर्टल में एक मॉड्यूल प्रकाशित किया गया है। बैंकों को यह सलाह दी जाती है कि वे पोर्टल से सलाह और अलर्ट डाउनलोड करें और नियमित आधार पर नाबार्ड को अनुपालन की रिपोर्ट दें (एसओपी संलग्न) ।

3. सभी बैंकों को नियमित आधार पर शीर्ष प्रबंधन और सूचना सुरक्षा समिति/बोर्ड की लेखा परीक्षा समिति (एसीबी) को अनुपालन स्थिति की रिपोर्ट करने की भी सलाह दी जाती है।

4. कृपया इस परिपत्र की प्राप्ति की सूचना हमारे संबंधित क्षेत्रीय कार्यालय को प्रदान करें ।

भवदीय

ह/-

(सुधीर के रॉय)

मुख्य महाप्रबंधक

संलग्नक: एसओपी

## राष्ट्रीय कृषि और ग्रामीण विकास बैंक

#### National Bank for Agriculture and Rural Development

## पर्यवेक्षण विभाग

प्लॉट क्र सी-24, 'जी' ब्लॉक, बांद्रा-कुर्ला कॉम्प्लेक्स, बांद्रा (पूर्व), मुंबई - 400 051. टेली: +91 22 6812 0039 • फ़्रैक्स: +91 22 2653 0103 • ई मेल: dos@nabard.org Department of Supervision Plot No. C-24, 'G' Block, Bandra-Kurla Complex, Bandra (E), Mumbai - 400 051 • Tel.: +91 22 6812 0039• Fax: +91 22 2653 0103 • E-mail: dos@nabard.org

गाँव बढे >> तो देश बढे

Taking Rural India >> Forward

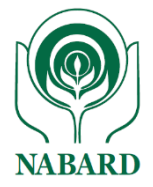

# ENSURE

# NABARD's Portal for

# **Compliance Submission of Advisories and**

# Alerts

Version 1.0

# User Guide for Downloading Advisories and Alerts

## and Submission of Compliance

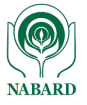

**Step 1**: Create and map 'Maker' & 'Checker' using 'Admin Id' of the bank.

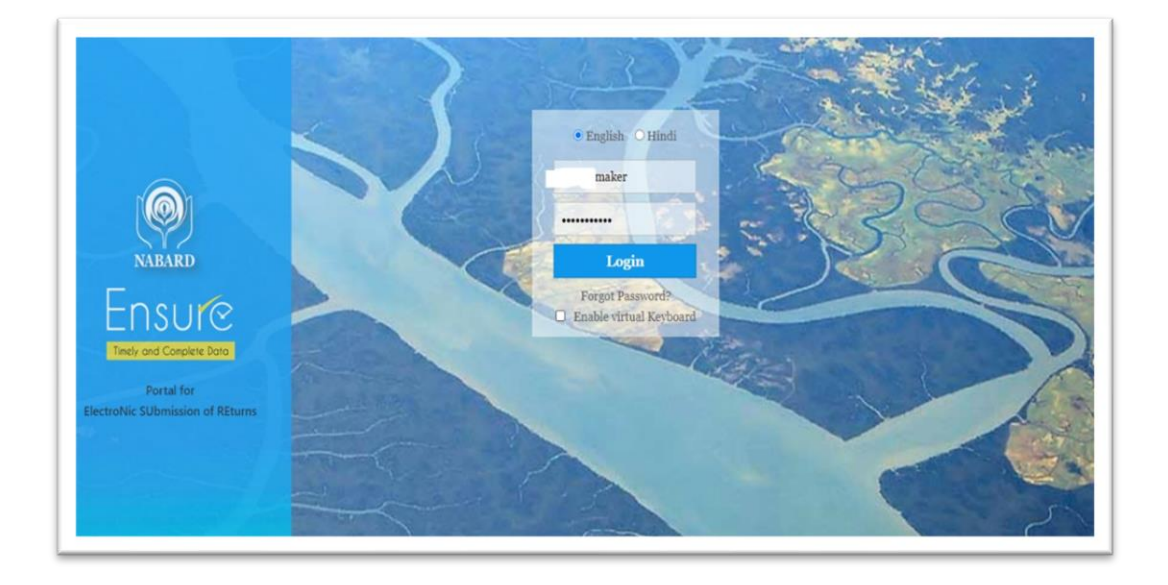

**Step 2**: Login with the 'Maker' Id and password.

**Step 3**: Go to 'Dashboard' >> '**Ad hoc Multi Submission Return' and** select any advisory/alert pending for submission.

| ely and Complete Data                                                |                                            |                   | QI        | 44              |      | i i                                      |        |                |                  |
|----------------------------------------------------------------------|--------------------------------------------|-------------------|-----------|-----------------|------|------------------------------------------|--------|----------------|------------------|
| Return Filing                                                        | Submission Mor                             | nitoring D        | ashBoard  | Settings        | BOI  | Reports                                  |        |                |                  |
| ome >DashBoard > Maker                                               | /Checker Dashboard                         | 1                 |           | U               |      |                                          |        |                |                  |
| Return Wise                                                          |                                            |                   |           |                 |      |                                          |        |                |                  |
| Ad hoc Return                                                        | No                                         |                   | 11.1      |                 |      |                                          |        |                |                  |
|                                                                      | Nol                                        | keturns ar        | e availab | le for sub      | miss | ion                                      |        |                |                  |
| Ad hoc Multi Submissi                                                | on Return                                  |                   |           |                 |      |                                          |        |                |                  |
| Return                                                               | 1                                          | Period En<br>Date | d period  | riodEndDateTime |      | Frequency                                | Status | Rejected<br>By | Rejected<br>Date |
| Advisory Alert Compli<br>Vulnerabilities in Chr<br>CSITE202320240026 | <u>ance Return -</u><br>o <u>me -</u><br>: | 2024-03-2         | 7 10:37:  | 23              | -    | Ad hoc<br>with<br>multiple<br>submission |        |                |                  |
| <u>Advisory Alert Compli</u><br><u>Testo21 - CSITE2023</u> ;         | <u>ance Return -</u><br>20240019           | 2024-03-1         | 9 19:50:  | 23              |      | Ad hoc<br>with<br>multiple<br>submission |        |                |                  |
| Advisory Alert Compli<br>CSITE202320240011                           | ance Return                                | 2023-06-0         | 8 15:14:5 | 58              |      | Ad hoc<br>with<br>multiple<br>submission |        |                |                  |
| Advisory Alert Compli<br>CSITE202320240010                           | <u>ance Return</u>                         | 2023-05-1         | 7 11:35:1 | 19              | -    | Ad hoc<br>with<br>multiple<br>submission |        |                |                  |
|                                                                      |                                            |                   | -         |                 |      |                                          |        |                |                  |

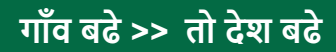

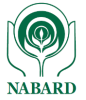

## **Step 4**: Download guidelines/IoCs for implementation.

| Ensur@<br>Marana Caupan Rama 🖳 🥵 🗐                                                                                                    | NIALARI                                                                                              |
|----------------------------------------------------------------------------------------------------|----------------------------------------------------------------------------------------------------|
| Return Filing Submission Monitoring DashBoard Settings BO Reports   Home > DashBoard > Maker (Checker Dashboard DashBoard Settings BO Reports                                                 | 😁 INQUIRE 🎐 Contact Us H                                                                             |
| in case you want to make use of this data for return preparation in future,<br>download a copy of the return before sending it to checker.                                                    |                                                                                                    |
| * Submission Type: At One Go<br>* Return : Advisory Alert Compliance Return                                                                                                    |                                                                                                    |
| * Frequency::A hot with multiple submission<br>Period End Dates ::y-Mar-aoa :: [] []:Y-Mar-aoaa so();123 v<br>* Scale Factor: Tubi                                                            |                                                                                                    |
| Load Return Download Paldation<br>Return - alax Download Valdation                                                                                                    |                                                                                                    |
| 44 💠 1 🚸 🕫 🚺 🕼 To Form                                                                                                    |                                                                                                    |
| Save Validate & Send To Chacker Print                                                                                                    | $\otimes$                                                                                            |
| Form Name: Advisory Alert Compliance                                                                                                    |                                                                                                    |
| Mxisory Alert Compliance                                                                                                    |                                                                                                    |
| Sr. No. ADVISORY ISSUING ADVISORY / ALVISORY / ALVISORY / ADVISORY ADVISORY ADVISORY ADVISORY DUE ADVISORY UNQUE NO. AGENCY ALLER'T NO. DESCRIPTION ALLER'T TYPE ISSUED DATE DATE GUIDELINE : | ADVISORY ADVISORY ADVISORY DATE OF BANKS REMARK/<br>GUIDELINE 2 GUIDELINE 3 ACTION* COMPLY* COMMENT* |
| CSITE2002300240/NCIIPC Adv/2004/Mar/os <sup>Critical</sup> White 27-Mar-2004 7 IOC_Adv2024Marc                                                                                                | priect V                                                                                             |
| ж. 💠 1 🚸 ун 🔝 Go To Form                                                                                                    |                                                                                                    |
|                                                                                                    |                                                                                                    |

**Step 5**: Submit the compliance to checker within the due days "Advisory Due Date" from the issuance date.

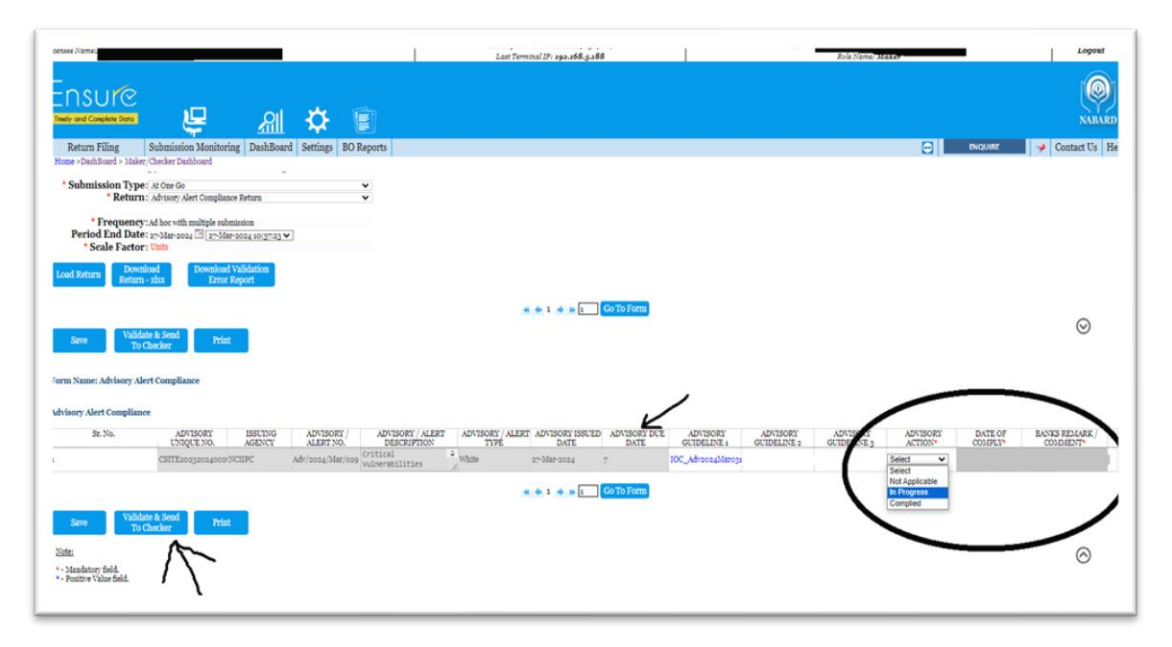

**Step 6**: Logout from 'Maker' login.

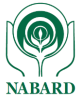

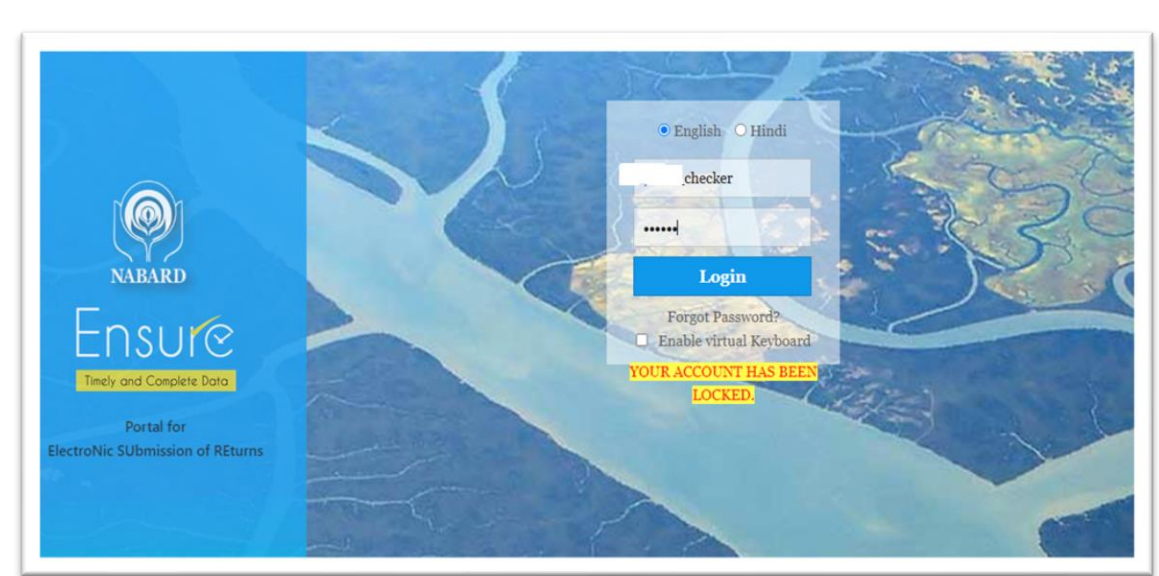

#### **Step 7:** Login with the 'Checker' Id and password.

**Step 8**: Go to 'Dashboard' >> '**Ad hoc Multi Submission Return' and** select any advisory/alert pending for submission.

| ensee Names<br>=<br>=<br>=<br>=<br>=<br>=<br>=<br>=<br>=<br>=<br>=<br>=<br>=                      | ₽.                                   | et y                      | \$                                       | Ē         | La                          | ist Terminal I          |
|---------------------------------------------------------------------------------------------------|--------------------------------------|---------------------------|------------------------------------------|-----------|-----------------------------|-------------------------|
| urn Filing Submissie<br>DashBoard > Maker/Checker Da<br>a Wise<br>ic Return                       | on Monitorin<br>shboard<br>No Return | g Reports DashBo<br>Dashb | ard Setting<br>oard                      | s BO Repo | orts                        |                         |
| hoc Multi Submission Return                                                                       | Period End                           |                           |                                          |           | Submitted                   | Submitted               |
| Return<br>Advisory Alert Compliance<br>Return - Hacktivist targeting<br>SWIFT - CSITE202320240014 | Date<br>2023-07-<br>20               | periodiandDateTime        | Ad hoc<br>with<br>multiple<br>submission | Submitted | By<br>FBank<br>Maker        | Date<br>14-Feb-<br>2024 |
| Advisory Alert Compliance<br>Return - sdfsd -<br>ISITE202320240013                                | 2023-07-<br>19                       | 15:56:36                  | Ad hoc<br>with<br>multiple<br>submission | Submitted | , A<br>, SH<br>ank<br>Maker | 18-Mar-<br>2024         |
| Advisory Alert Compliance<br>Return CSITE202320240007                                             | 2023-04-<br>27                       | 10:10:42                  | Ad hoc<br>with<br>multiple<br>submission | Submitted | B Bank<br>Maker             | 27-Apr-<br>2023         |
| Advisory Alert Compliance<br>Return CSITE202320240005                                             | 2023-04-<br>25                       | 18:47:43                  | Ad hoc<br>with<br>multiple               | Submitted | кко Bank                    | 18-Mar-<br>2024         |

#### **Step 8**: Review and submit the advisory/alert to NABARD.

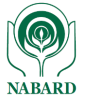

|                                                                          | Ę                                 | Ē                        | <u>a</u> "NI                       | <b>‡</b>                 | Î                       |                      |                      |                      |                      |                     |                |             |
|--------------------------------------------------------------------------|-----------------------------------|--------------------------|------------------------------------|--------------------------|-------------------------|----------------------|----------------------|----------------------|----------------------|---------------------|----------------|-------------|
| Return Filing                                                            | Submission M                      | onitoring Rep            | ports DashBoard                    | Settings BO              | Reports                 |                      |                      |                      |                      | BNC                 | QUIRE 📝        | Contact Us  |
| Home >DashBoard > Maker<br>Period End Dat<br>* Scale Facto               | Checker Dashboa<br>e: 19-Jul-2023 | rd<br>[] [19-Jul-2023 1] | <u>ş:56:36 ♥</u>                   |                          |                         |                      |                      |                      |                      |                     |                |             |
| Comme                                                                    | nt<br>Save Comm                   | ents                     | A                                  |                          |                         |                      |                      |                      |                      |                     |                |             |
| Rejected I<br>Generate Coo<br>Validated Coo<br>Load Return Dow<br>Return | By<br>de:<br>wnload<br>rn - xksx  |                          |                                    |                          |                         |                      |                      |                      |                      |                     |                |             |
| Submit To<br>NABARD Reje                                                 | ct Priz                           | it                       |                                    |                          |                         |                      |                      |                      |                      |                     |                | $\odot$     |
| orm Name: Advisory Ale                                                   | ert Compliance                    |                          |                                    |                          |                         |                      |                      |                      |                      |                     |                |             |
| e. ADVISORY IS:                                                          | SUING AGENCY                      | ADVISORY /<br>ALERT NO.  | ADVISORY /<br>ALERT<br>DESCRIPTION | ADVISORY /<br>ALERT TYPE | ADVISORY<br>ISSUED DATE | ADVISORY DUE<br>DATE | ADVISORY GUIDELINE 1 | ADVISORY GUIDELINE 2 | ADVISORY GUIDELINE 3 | ADVISORY<br>ACTION* | DATE OF COMPLY | BANKS REMAF |
| CSITE202320240013CER                                                     | tT-IN C                           | VE Jun2023               | idasf                              | Amber                    | 19-Jul-2023             | 7                    |                      |                      |                      | Complied v          | 17-Mar-2024    | implemented |
| Submit To<br>NABARD                                                      | et Prin                           | at                       |                                    |                          |                         |                      |                      |                      |                      |                     |                | $\otimes$   |

\*\*\*\*\*